## 附属医院科研经费查询 网络流程图示表

第一步:打开山东大学网页,并点击财务系统专栏,进入财务信息门户网站

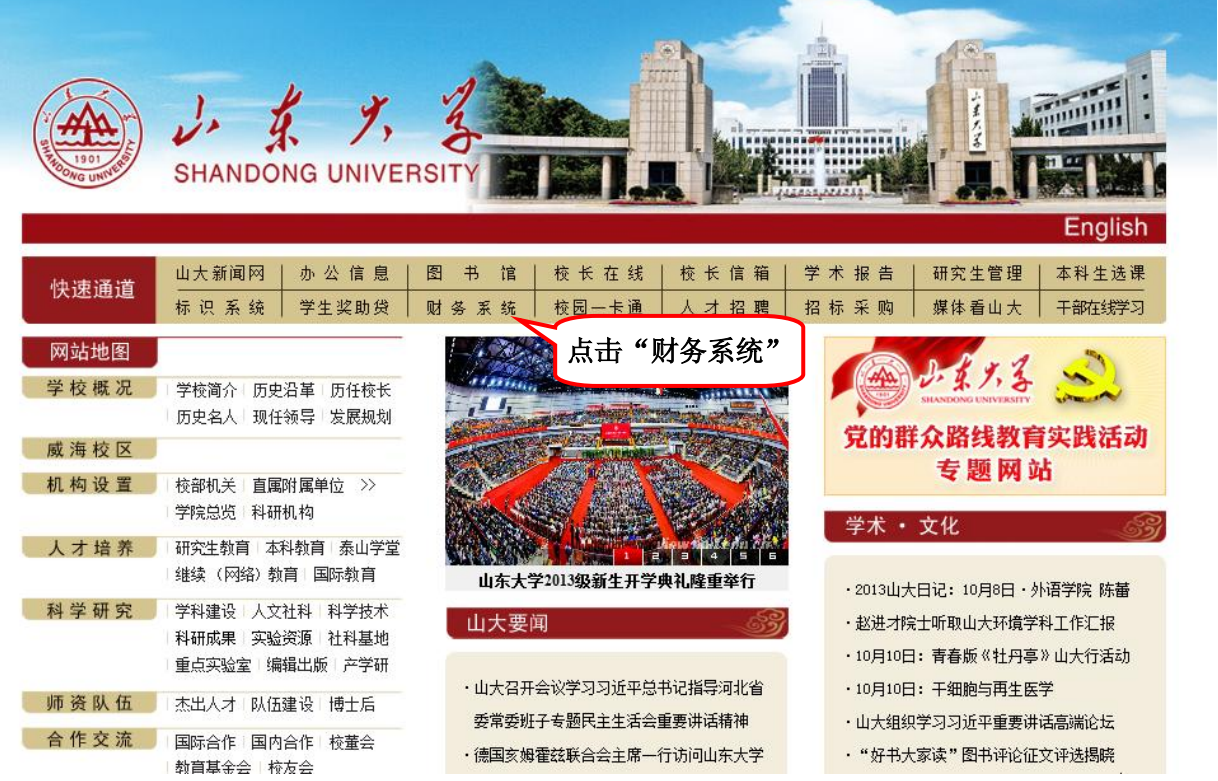

第二步: 在财务信息门户网页登陆,工资号(学号)一栏填写您的登陆账号即虚拟网络号,密码一栏填写您的身份证号,验证码按照图示提示填写即可。(如果遗忘账号,请您联系自己所在单位科研处)

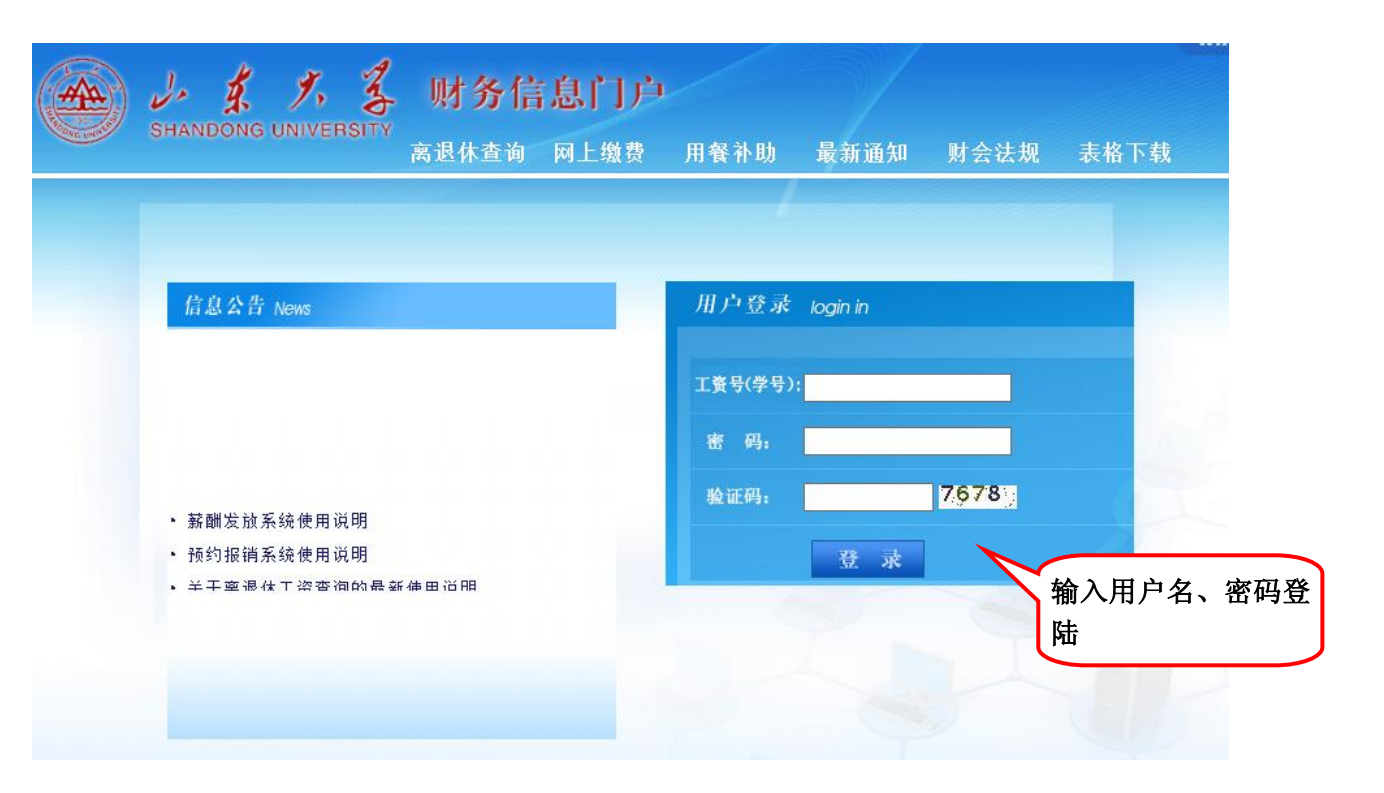

## 第三步: 点击进入"高级财务查询平台"

| 四 系统导航                                                                                      | - 四 站内消息                                                     | □ 今天是              |  |  |  |
|---------------------------------------------------------------------------------------------|--------------------------------------------------------------|--------------------|--|--|--|
| <ul> <li>○高级财务查询平台</li> <li>点击进入"高级财务查询平台"</li> <li>○网上预约报账</li> <li>&gt; 网上预约报账</li> </ul> | 山东大学财务信息门户网站已上线运行!<br>使用之前,请将屏幕分辨率设置为1024x786或以上,建议使用IE8浏览器! | □<br>• <u>山东大学</u> |  |  |  |
|                                                                                             | @ 表格下载                                                       |                    |  |  |  |
| □ 一卡通项目管理<br>→ - 卡通项目管理                                                                     |                                                              |                    |  |  |  |

第四步:在高级财务查询平台,找到项目经费查询里的项目经费本查询,点击进入打开项目查询和申请页面,进行项目查询 申请,填写您科研项目的财务编号(请注意该项目财务编号一律都是 14 位编码),并确定仅项目查询,申请说明处填写:申 请项目查询。最后点击申请项目查询权限处即可。如果您有多个科研项目,请按照该步骤重复执行。(例如:您有3个项目需 要申请项目查询权限,请将这3个项目分别输入,点击即可)

| SHANDONG UNIVE            | <b>ま</b> 财务信息门户                                                                                  | 级财务查询平台 网上预约报账 |
|---------------------------|--------------------------------------------------------------------------------------------------|----------------|
| test 欢迎您                  |                                                                                                  |                |
| 🙎 用户信息                    | 注:如果申请项目查询管理功能则不仅可以对该项目进行查询,还可以管理该项目查询权                                                          | 限的分派           |
| 用户号: test                 | 查询财务处批复情况                                                                                        | _              |
| 姓名:test                   | 项目查询申请                                                                                           |                |
| 🚰 财务信息发布                  | 项目代码: 10000032002000                                                                             |                |
| 🔮 财务数据发布                  |                                                                                                  |                |
| 🔮 财务信息查询                  | 申请说明: 申请项目查询                                                                                     |                |
| 🔮 财务文件发布                  | 甲请项目查询视線                                                                                         | 输入项目号申请查       |
|                           |                                                                                                  | 询项目权限          |
| 点i                        | 去此处打开项目。 <sub>此时已包含其下级项目内容</sub>                                                                 |                |
| ①      项目经费查询     本     · | 句和由诗而而 单个项目查询管理列表                                                                                |                |
| 🕑 项目成组查询                  |                                                                                                  | $\sim$         |
| ④ 项目经费本管理                 | 「     「     「     町目号     「     「     町目名称     「     り     両目余額     「     可用余額     」     「     」 |                |
| - 项目经费本查询                 |                                                                                                  |                |
| 🔮 财务到款查询                  |                                                                                                  |                |
| ~                         |                                                                                                  | 返回             |
| 工资及学生资助查询                 |                                                                                                  |                |
| 💙 无现金报销进卡查询               |                                                                                                  |                |
| 🔮 个人工资及资助查询               |                                                                                                  |                |
| 🚱 成组工资查询                  |                                                                                                  |                |
| 🚱 汇总工资查询                  |                                                                                                  |                |
| 🔮 税金测算工具                  |                                                                                                  |                |
| 🕑 个人收入明细查询                |                                                                                                  |                |

第五步:恭喜您,申请成功!

| HANDONG UNIVER | また<br>耐多信息门户<br>高級財务宣導                                                                                         | P台 网上预约报账    |
|----------------|----------------------------------------------------------------------------------------------------|--------------|
| test 欢迎您       |                                                                                                    |              |
| ♥ 财労信息宣问       | ▲ 注:如果申请项目查询管理功能则不仅可以对该项目进行查询,还可以管理该项目查询权限的分派                                                                  |              |
| ♥ 财务文件发布       | 查询财务处批复情况<br>                                                                                                  |              |
| 😳 信息维护         | 项目查询申请                                                                                                    |              |
|                | 「「「「「」」「「」」「「」」「「」」」「「」」「「」」」「「」」」「「」                                                                          |              |
| 音 项目经费查询       |                                                                                                    |              |
| 🔮 项目成组查询       |                                                                                                    |              |
| ♥ 项目经费本管理      |                                                                                                    | 通过后的项目       |
| - 项目经费本查询      |                                                                                                    | 乏达出的没有       |
| 🕑 财务到款查询       |                                                                                                    | 有收文明细及<br>情况 |
| 🔷 工次卫学生次助本海    |                                                                                                    |              |
|                |                                                                                                    |              |
| ✓ 尤规董报钥进下宣询    | ゆ目号 ゆ目名称 ゆううん ゆ目余額 のうしょう ゆうしょう ゆうしょう ゆうしょう ゆうしょう ゆうしょう しょうしょう しょうしょう しょうしょう しょうしょう しょうしょう しょうしょう しょうしょう しょうしょう |              |
| 🔮 个人工资及资助查询    | 10000032002000 ¥1,257,048.38 ¥1,257,048.38 收支明细 预算情况 隐病                                                        | <b>厳</b> 坝目  |
| 🔮 成组工资查询       |                                                                                                    |              |
| 🕑 汇总工资查询       |                                                                                                    |              |
| 😳 税金测算工具       | ke ke ke ke ke ke ke ke ke ke ke ke ke k                                                                       | )            |
| 🔮 个人收入明细查询     |                                                                                                    |              |
|                |                                                                                                    |              |
| 🔒 收费查询         |                                                                                                    |              |
| 🔮 学生收费细目查询     |                                                                                                    |              |
| 学生收费汇总查询       |                                                                                                    |              |